## Directions for registering and subscribing for forecast notifications:

## TO REGISTER:

The first step is to register as a user. Go to <u>www.lre.usace.army.mil/glhh</u>. At the top right-hand corner, click on the word **Register**. A **Register New User** box will now be on your screen. Complete the required information and click on **Register**.

Automatically you are brought to the **News and Events** page where you are now logged in under your username (as indicated in the top right-hand corner). The page should look similar to this:

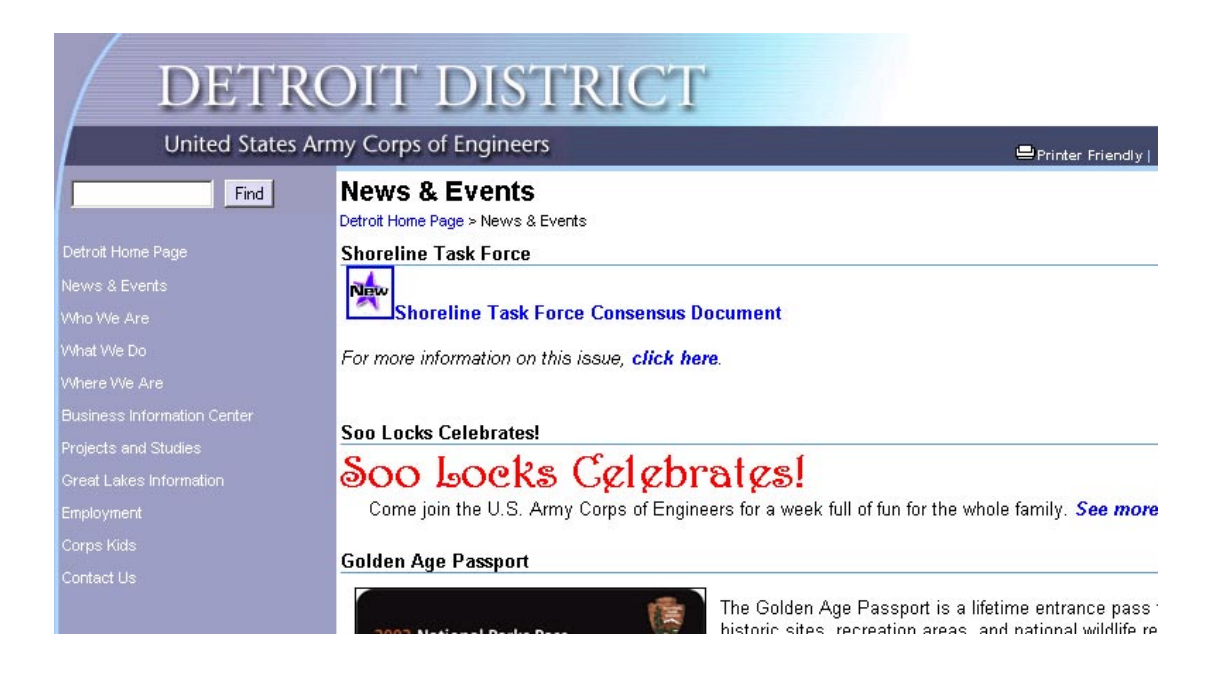

## TO SUBSCRIBE TO A FORECAST NOTIFICATION:

From the **News and Events** page, click on **Great Lakes Information** at the left. Click on **Hydraulics and Hydrology**, then click on **Forecasts** (located under **Water Levels**). Click on each forecast you are interested in receiving. Click on subscribe and you will now be subscribed to receive email notification of the most recently updated water level forecasts.

Note:

-You may unsubscribe at any time by logging in and clicking unsubscribe.